## MITRATECH

## TeamConnect Legal Matter Management 5.0.1 Patch 3 Release Notes

This document provides instructions for installing TeamConnect® Legal Matter Management 5.0.1 Patch 3 (PTCL5001003).

The following patch is a client-specific resolution for existing TeamConnect defects. As such, users will need to contact Mitratech Support ahead of any future upgrades to obtain a custom Upgrade Toolkit.

**Issue:** The Time Entry tool is unable to find correct time periods when dealing with daylight saving time. When a user tries to enter a new time entry, the system returns the error, "The time period does not exist for the requested date. Please choose another date."

Tracking code: SUPPORTPRI-37287

Case number: 2018-0404-442843

**Important:** This patch does not contain fixes from any other patch. It is a standalone fix that must be applied to TeamConnect<sup>®</sup> Legal Matter Management 5.0.1.

## **OVERVIEW**

The following list is a summary of the procedures necessary to install this patch.

- 1. Log into TeamConnect as an administrator.
- 2. Click the Admin tab.
- 3. Click Admin Settings under the tab bar, if it is not already selected.
- 4. In the left pane, click the **About** link.
- 5. In the **Available Updates** section, locate TeamConnect® Legal Matter Management 5.0.1 Patch 3, click **Install Now**, and follow the installation instructions.

Note: Use ojdbc6.jar or ojdbc7.jar drivers for Oracle while installing Legal Matter Management.

6. Stop and start your TeamConnect instance.